## Lathund digital uppdragsredovisning

Läs mer om förlorad arbetsförtjänst och ta del av mallar, rutiner och hela uppdragsreglementet på <u>www.seko.se/uppdragsredovisning</u>

- 1. Logga in på *Mina sidor* på seko.se
- 2. Välj uppdragsredovisning i Menyn och klicka på *Redovisa* Första gången du loggar in för digital uppdragsredovisning behöver du godkänna att dina uppgifter överförs till redovisningssystemet. Systemen samkörs en gång per timme, så det kan ta en stund innan du kan logga in och börja redovisa.

| Mina sidor          |                                                                                                    |
|---------------------|----------------------------------------------------------------------------------------------------|
| Medlem              | Start $\Rightarrow$ Mina sidor $\Rightarrow$ Medlem $\Rightarrow$ Uppdragsredovisning                        |
| Mina uppgifter      | Skicka in din uppdragsre                                                                                     |
| Betalningar         | När du som medlem eller förtroendevald i Seko l                                                              |
| Uppdragsredovisning | uppdrag eller deltagit i till exempel en utbildning<br>få ersättning                                         |
| LO Mervärde         |                                                                                                    |
| Utbildningar        | OBS:<br>Än så länge fungerar denna tjänst endast om det                                                      |
| Rättigheter GDPR    | förbundsuppdrag eller om det är ett uppdrag ino<br>Skåne. Södra. Västra Svealand. Norra Norrland e           |
| Förtroendevald      |                                                                                                    |
|                     | Då vi har en ny plattform för uppdragsredovisnir<br>tidigare lämnat samtycke för hantering av perso<br>igen. |
|                     | För att påbörja din rapportering klicka på "Redovisa".<br>                                                   |
|                     | REDOVISA @                                                                                                   |

- 3. Logga in i UDR
- 4. Välj skapa ny reseräkning
- 5. Välj ändamål i rullistan
- 6. Ange datum och tider
- 7. Ange resmålet (ort)
- 8. Ange kontering (se kallelse eller fråga kontaktperson för aktivitet)
- 9. Klicka på nästa

| Typ av reserakning                                           |  | <u>с</u> > |
|--------------------------------------------------------------|--|------------|
| Ändamål                                                      |  | © ~        |
| Resans ändamål:                                              |  |            |
| Uppdrag                                                      |  | ~          |
| Uppdrag<br>Deltagit i kurs/utbildning<br>Handledare vid kurs |  |            |
| Beskrivning:                                                 |  |            |
| besitting.                                                   |  |            |
|                                                              |  |            |
|                                                              |  |            |
| Datum                                                        |  | () >       |
| Resmål                                                       |  | <u>د</u> ک |
| Kontering                                                    |  | () >       |
|                                                              |  |            |

## Ersättningar och arvoden

10. Ange månadsinkomst och klicka på lägg till (se pil på bilden nedan)

11. Välj typ av ersättning i rullistan

## 1. Verklig förlorad lön

För ersättning för verkligt belopp, det arbetsgivaren dragit av:

- välj 1a Förlorad... i rullistan och ange belopp för respektive tillfälle
- bifoga underlag (lönebesked eller intyg) under Intyg förlorad arbetsförtjänst + Lägg till
- välj 1a eller 1b beroende på om du begär ersättning för förlorad semester

## 2. Ersättning beräknat med schablon

För schablonersättning beräknad utifrån månadslön:

- ange månadslön
- välj 2a Förlorad... i rullistan
- välj 2a eller 2b beroende på om du begär ersättning för förlorad semester

| Ersättninga                                                      | r och a                | arvoden                                                                                                    |                                      |                             |                                    |                                                                  |                                                       | 0,00 kr 🗸                                    |
|------------------------------------------------------------------|------------------------|----------------------------------------------------------------------------------------------------|--------------------------------------|-----------------------------|------------------------------------|------------------------------------------------------------------|-------------------------------------------------------|----------------------------------------------|
| Intyg förlorad a<br>Du har inte lämnat i<br>lönespecifikationer. | rbetsför<br>n några in | tjänst<br>tyg om förlorad arbetsförtjänst eller                                                                                                    | + Lägg till                          | Ange d eller mots innevaran | latum un<br>varandé.<br>de år fini | der perioden, vilk<br>Mer information<br>ns under <i>Hjälp</i> , | en typ av ersättning du b<br>om vilka ersättningsnivå | egär. samt antal timmar<br>er som galler för |
| Min månadsinko                                                   | mst                    |                                                                                                    |                                      |                             |                                    |                                                                  |                                                       |                                              |
| 22000                                                            |                        | kr/mån                                                                                                    |                                      |                             |                                    |                                                                  |                                                       |                                              |
| Datum                                                            |                        | Typ av ersättning                                                                                                    |                                      | Antal                       |                                    | Belopp                                                           | Summa                                                 |                                              |
| 1/6                                                              | B                      |                                                                                                    | v                                    | 0                           | st                                 | 0                                                                | 0,00                                                  | Û                                            |
| Du måste ang                                                     | ge en tyj              | 1a Förlorad lön verklig inkl.<br>1b Förlorad lön verklig exkl.                                                                                                    | sem.ers. (intyg)<br>sem.ers. (intyg) |                             |                                    |                                                                  |                                                       |                                              |
|                                                                  |                        | 2a Fordrad Ion schabolo mkl. sem.ets.<br>2b Fördrad Ion schabolo nekk. sem.ets.<br>2c Förlorad Ion schabolon per timme inkl. se<br>3 Fridagsförrattning (minst 8h, > 5km)<br>Mötesarvode förbundsstyrelse<br>Mötesarvode förbundstyrelse |                                      | .ers.                       |                                    |                                                                  |                                                       | + Lägg till                                  |
| Bilresor/mil                                                     | ersätt                 |                                                                                                    |                                      |                             |                                    |                                                                  |                                                       | 0,00 kr >                                    |
| Utlägg mot                                                       | kvitto                 | Kongress och representants                                                                                                    | kap (per dag)                        |                             |                                    |                                                                  |                                                       | 0,00 kr >                                    |
|                                                                  |                        |                                                                                                    |                                      |                             |                                    |                                                                  |                                                       | Summa: 0,00                                  |

- 12. Ange eventuell milersättning för resa med egen bil (antal km)
- 13. Ange eventuella utlägg och bifoga kvitton (exempelvis parkering)
- 14. Läs igenom översikten och kontrollera att uppgifterna stämmer
- 15. Välj granskande enhet och sakgranskare (se kallelse eller fråga kontaktperson för aktiviteten)
- 16. Försäkra att uppgifterna är korrekta
- 17. Skicka in

| anmäla detta snarast. Jag<br>"utbildningsanvode", och | har fått/kommer att få ett löneavdrag för de timmar/dagar jag får ersättning för "förlorad arbetsförtjänst" eller<br>ag har inte unnhurt ersättning från arhetspinare försäkringskassa eller länande för de timmar iap beär ersättning för |
|-------------------------------------------------------|----------------------------------------------------------------------------------------------------|
| Jag är medveten om att ir                             | ityg kan komma att krävas in i efterhand, för att styrka ovanstående uppgifter.                                                                                                    |
|                                                       | < ВАКА́Т 🕒 SKICKA IN                                                                                                    |
|                                                       |                                                                                                    |